## RICHIESTA AMMISSIONI ISIA ROMA A.A. 2016/17

<u>per il corso triennale di</u> Design sede di Roma Design del Prodotto e della Comunicazione sede di Pescara Design del Prodotto sede di Pordenone

<u>per il corso biennale di</u> Design dei Sistemi di Roma Multimedia Design sede di Pescara

#### **GUIDA ALLA PROCEDURA DI REGISTRAZIONE**

#### ATTENZIONE, PRIMA DI PROCEDERE CON LA REGISTRAZIONE è necessario:

- 1. pagare la tassa per la selezione di ammissione e salvare una scansione dell'attestazione di pagamento stesso;
- 2. salvare una scansione del proprio documento di identità;
- 3. salvare una scansione di eventuali documenti da allegare alla domanda stessa.

Accedere al sito Isidata (http://www.servizi.isidata.net/home/) e scegliere l'opzione Servizi Studenti.

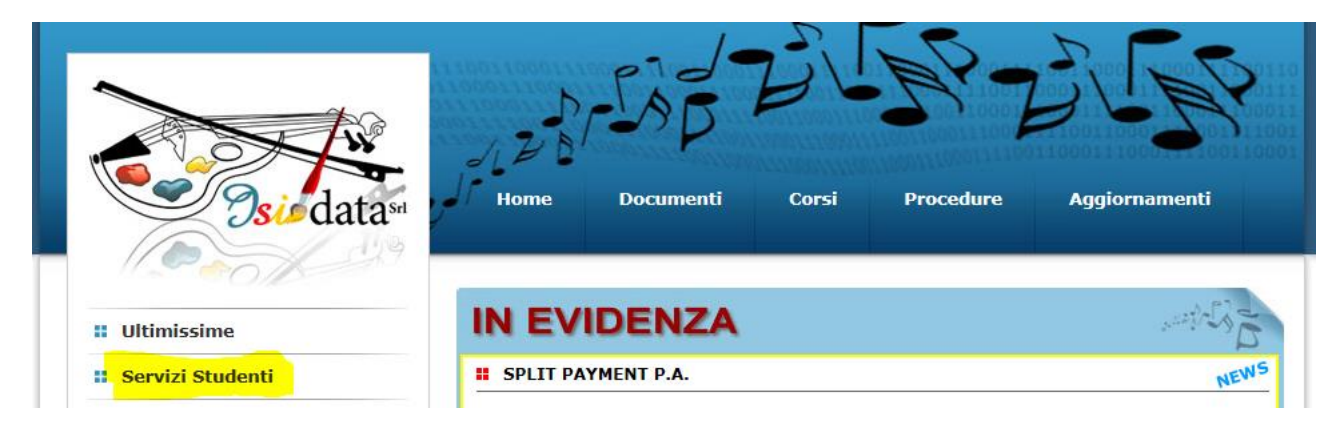

#### da Servizi Studenti selezionare ISIA

| 00                                                                            |                                                                      |                                                          |                                                                              |
|-------------------------------------------------------------------------------|----------------------------------------------------------------------|----------------------------------------------------------|------------------------------------------------------------------------------|
| II Ultimissime                                                                | Servizi studenti                                                     |                                                          |                                                                              |
| Servizi Studenti                                                              | Questo servizio fornito gratuitam<br>Musica ed Accademie di BB.AA. p | ente a tutti gli studenti o<br>ermette, per ora, di visu | legli Istituti d'Arte Conservatori di<br>alizzare i propri dati e stampare l |
| Questionari (compilazione)                                                    | autocertificazioni relative.<br>È stata realizzata, la possibilità d | i inserire e modificare i d                              | lati ( <b>proposta</b> ) dandone                                             |
| Questionari (creazione)                                                       | inviando anche comunicazione pe                                      | er mezzo di una e-mail a<br>er mezzo di una e-mail a     | no, la proposta di modifica<br>Ilo studente stesso.                          |
| Servizi Docenti/ATA                                                           | il problema riscontrato e possibili<br>dell'utente da contattare.    | mente un eventuale reca                                  | pito telefonico e nominativo                                                 |
| Procedure                                                                     | Per una corretta fruibilità del<br>minimo, a 1280x1024 ed il Br      | sito la risoluzione vide<br>owser DEVE essere In         | eo deve essere impostata,<br>ternet Explorer versione 8 o                    |
| Albo Pretorio                                                                 | l'ultima versione di Firefox.<br>Attenzione! E' necessario abil      | itare i Javascript del t                                 | uo browser per poter utilizzare                                              |
| Amministrazione Trasparente                                                   | correttamente l'applicazione.                                        |                                                          |                                                                              |
| <b>Aggiornamenti</b>                                                          | Conservatories -<br>Konservatorien                                   | Academies - Akkademie                                    | Acting Academy -<br>en Schauspielakademie                                    |
| 🛿 Manda Dati                                                                  | Conservatori                                                         | Accademie                                                | Arte Drammatica                                                              |
|                                                                               | Help 🔟                                                               | Help 🔟                                                   |                                                                              |
| Registra utente                                                               | Tanzakademie                                                         | ISIA                                                     |                                                                              |
| Registra utente (Solo personale amm.vo NO studenti)                           | Accademia di                                                         |                                                          |                                                                              |
| Registra utente (Solo personale amm.vo NO studenti)     Download              | Accademia di<br>Danza                                                | ISIA -                                                   |                                                                              |
| Registra utente     (Solo personale amm.vo NO studenti)     Download     Enti | Accademia di<br>Danza<br>Help 🜌                                      |                                                          |                                                                              |
| Registra utente (Solo personale amm.vo NO studenti)     Download              | Accademia di<br>Danza                                                | ISIA T                                                   |                                                                              |

Dal menu principale, scegliere l'opzione 1. "Inserimento domanda di ammissione",

| SERVIZI ISIDATA                                                 | Data odierna: 14/07/2016 11:38:15                                                                                                    |
|-----------------------------------------------------------------|----------------------------------------------------------------------------------------------------|
| Istituto Superiore per                                          | r le Industrie Artistiche                                                                                                    |
| 1. Inserimento domanda di AM                                    | MISSIONE (anche per iscrizione diretta - <u>senza esame di ammissione</u> )                                                                                                    |
| 2. Modifica\Stampa domanda d                                    | li AMMISSIONE (anche per iscrizione diretta - <u>senza esame di ammissione)</u>                                                                                                    |
| 3. Gestione richiesta di immatr                                 | icolazione (iscrizione al 1º anno - ABILITATO dopo esito positivo esame di ammissione)                                                                                                    |
| 4. Gestione dati degli allievi già                              | a immatricolati (ovvero già allievi del'Istituto)                                                                                                    |
| 5. COMUNICATI                                                   |                                                                                                    |
| 0. Esci                                                         |                                                                                                    |
| Si consiglia di leggere atten<br>Il Sito è utilizzabile solo me | tamente il manuale relativo al funzionamento del sito 'Servizi per gli Studenti'. Cliccare sull'icona a destra per scaricare il manuale in<br>adiante i Browser Explorer, Firefox, Chrome |
|                                                                 |                                                                                                    |

Dal menù a tendina Seleziona l' Istituzione

| 🔽 🕞 https://www.servizi.isidata.net/SSdidatticheac/Ammissioni/GestioneAmmissioni.aspx 🔎 👻 🗎 😋 🛛 🚺 Accedi a Hotmail, N | /lesseng |
|----------------------------------------------------------------------------------------------------|----------|
| 🚔 🐌 Siti suggeriti 🔻 餐 Puglia, la versione del 💌                                                                      |          |
| SERVIZI PER GLI STUDENTI - Data odierna: 14/07/2016 11:42:29                                                          |          |
| Seleziona l'Istituzione alla quale richiedere l'Ammissione Seleziona l'Istituzione 💌                                  |          |
|                                                                                                    |          |
|                                                                                                    |          |

Dal menù a tendina selezionare ISIA Roma

| 🗲 🕞 🎯 https://www.servizi.isidata.net/SSdidatticheac/Ammissioni/GestioneAmmissioni.aspx 🔎 🝷 🔒 🖒 🚺 Accedi a Hotmail, | Me |
|----------------------------------------------------------------------------------------------------|----|
| 🝃 🔰 Siti suggeriti 🔻 🗿 Puglia, la versione del 👻                                                                    |    |
| SERVIZI PER GLI STUDENTI - Data odierna: 14/07/2016 11:42:29                                                        |    |
| Seleziona l'Istituzione alla quale richiedere l'Ammissione : ISIA Roma                                              |    |
|                                                                                                    |    |

Si aprirà una schermata di inserimento dati. Inserire i dati richiesti nei relativi campi di testo. N.B.: i campi contrassegnati con l'asterisco sono obbligatori.

Per spostarsi da un campo all'altro usare il tasto Tab, per tornare al campo precedente utilizzare il tasto Maiusc + tab. Per i menu a tendina basterà cliccare sulla freccia laterale o sulla casella di testo, digitare velocemente le prime lettere e scorrere in alto in basso della lista attraverso la barra di scorrimento, selezionare il testo desiderato con il mouse, cliccare o premere invio.

| Anagrafica                                                                                                    | Anagrafica                                                                                                    |  |  |  |  |
|----------------------------------------------------------------------------------------------------|----------------------------------------------------------------------------------------------------|--|--|--|--|
| RICHIESTA AMMISSIONE/SETTIMANA ORIENTAMENTO - DATI ANAGRAFICI                                                                                                    |                                                                                                    |  |  |  |  |
| In the per effettuare l'inserimento clicca su Inserisci, il programma invierà alla vostra email utente e password con cui è possibile apportare le modifiche ai dati inseriti fino a quando l'Accademia non registra la richiesta. |                                                                                                    |  |  |  |  |
| Si rammenta che mediante la s<br>ccp 1016 per l'ammissione, stamp<br>come richiesto dalla stessa.                                                                                                    | scheda 'Tasse' - visibile dopo l'inserimendo dell'Anagrafica - si DEVE registrare il pagamento delle tasse di cui è obbligatoria la tassa sul<br>are la richiesta di ammissione ed inviarla mezzo raccomandata A/R o consegnarla personalmente all'Accademia allegando i documenti |  |  |  |  |
|                                                                                                    | INSERIMENTO (I campi contrassegnati con il segno * sono obbligatori)                                                                                                    |  |  |  |  |
| Cognome*                                                                                                    |                                                                                                    |  |  |  |  |
| Nome*                                                                                                    |                                                                                                    |  |  |  |  |
| Corso                                                                                                    | •                                                                                                    |  |  |  |  |
| PASSWORD                                                                                                    | YAPJAXHURW 🖏                                                                                                    |  |  |  |  |
| Fascia redd.                                                                                                    | Nessuna •                                                                                                    |  |  |  |  |
| Sesso                                                                                                    | Femmina •                                                                                                    |  |  |  |  |
|                                                                                                    | NASCITA                                                                                                    |  |  |  |  |
| Nazionalità*                                                                                                    | Selezionare una Nazione 💌                                                                                                    |  |  |  |  |
| Regione                                                                                                    |                                                                                                    |  |  |  |  |
| Provincia                                                                                                    |                                                                                                    |  |  |  |  |
| Comune                                                                                                    | Scegliere il comune dal menu o digitarlo nel campo sottostante                                                                                                    |  |  |  |  |
| Data di nascita *                                                                                                    |                                                                                                    |  |  |  |  |
| Codice fiscale                                                                                                    |                                                                                                    |  |  |  |  |
| RESIDENZA (PER GLI STRANIERI INSERIRE IL DOMICILIO IN ITALIA)                                                                                                    |                                                                                                    |  |  |  |  |

Cognome: inserire solamente il cognome a caratteri maiuscoli.

Nome: inserire solamente il nome <u>in maiuscolo</u>.

**Corso:** selezionare dal menu a tendina il corso per il quale si fa domanda di partecipazione alla prova di ammissione:

per il corso triennale sede di Roma: Design

per il corso triennale sede di Pescara: Design del Prodotto e della Comunicazione

per il corso triennale sede di Pordenone: Design del Prodotto

per il corso biennale sede di Roma: Design dei Sistemi

per il corso biennale sede di Pescara: Multimedia Design

| C nups//www.servizeisidata.net/ socialatticneac/Ammiss                                                                                 | ioniy desuone-minissionikaspi 🎢 👘 🖳 🔛 Accedi a Hotmail, Messenger, 🛶 🎯 SEKVIZI ISIDATA - Didattica del 👸 KICHIESTA AMMISSIONE                                                                                                    |
|----------------------------------------------------------------------------------------------------|----------------------------------------------------------------------------------------------------|
| 🛓 🐌 Siti suggeriti 🔻 🧃 Puglia, la versione del 👻                                                                                       |                                                                                                    |
| SERVIZI PER GLI STUDI                                                                                                    | ENTI - Data odierna: 14/07/2016 11:49:49                                                                                                    |
| Anagrafica                                                                                                    |                                                                                                    |
|                                                                                                    | RICHIESTA AMMISSIONE - DATI ANAGRAFICI (anche per iscrizione diretta - senza es<br>🖩 <u>Inserisci</u>   🔊 <u>Annulla</u>                                                                                                    |
| $^{(4)}$ Per effettuare l'inserimento clicca su Inserisci, il programma inv                                                            | vierà alla vostra email utente e password con cui è possibile apportare le modifiche ai dati inseriti fino a quando l'ISIA non registra la richiesta.                                                                                                    |
| Si rammenta che mediante la scheda 'Tasse' si DEVE reg<br>scritta.<br>Si ricorda inoltre che, qualora sia richiesto di allegare le con | jistrare il pagamento delle tasse di cui è obbligatoria la tassa sul ccp 1016 per l'ammissione, stampare la richiesta di ammissione e<br>Die digitali dei bollettini di pagamento e\o qualsiasi altra documentazione es. Carta di Identità o Passaporto, dovete utilizzare la schr<br>INSERIMENTO (I campi contrassegnati con il segno * sono obbligatori) |
| Cognome/Last name*                                                                                                    |                                                                                                    |
| Nome/First name*                                                                                                    |                                                                                                    |
| Corse                                                                                                    |                                                                                                    |
| PASSWORI                                                                                                    | DESIGN DEL PRODOTTO ->                                                                                                    |
| ISEI                                                                                                    | MULTIMEDIA DESIGN>                                                                                                    |
| Sesso                                                                                                    | Femmina                                                                                                    |
|                                                                                                    | NASCITA                                                                                                    |
| Nazione di nascita*                                                                                                    | Selezionare una Nazione 🔍                                                                                                    |
| Regione                                                                                                    |                                                                                                    |
| Provincia                                                                                                    | V                                                                                                    |
| Comune/Stato estero di nascita                                                                                                    | Scegliere il comune dal menu o digitarlo nel campo sottostante. Se straniero digitare lo stato estero di nascita.                                                                                                    |
|                                                                                                    |                                                                                                    |

Password: la password sarà calcolata automaticamente cliccando sull'icona laterale.

#### PASSWORD HZXWGCWNEF

**Fascia reddituale:** scegliere dal menu a tendina la fascia reddituale (questa serve ad individuare l'esatta cifra relativa a talune tasse da pagare che hanno importi diversi per fasce reddituali diverse.) **Sesso:** selezionare dal menu a tendina se Maschio o Femmina.

# DATI RELATIVI ALLA NASCITA

Nazionalità: selezionare dal menu a tendina la nazionalità.

Regione: inserire la regione di nascita solamente in caso di cittadinanza italiana.

**Provincia nascita:** sarà possibile inserire la provincia di nascita solamente se si è inserita la regione. Si avrà la lista delle province appartenenti solamente a quella regione. Nel caso di nazionalità non italiana inserire EE = Escursionista Estero.

**Comune:** scegliere il comune <u>di nascita</u> dal menu a tendina, oppure se si tratta di un comune non presente nella lista, lasciare vuoto il campo con il menu a tendina e digitarlo nella casella sottostante.

Nel caso di allievi stranieri, lasciare vuoto il campo con il menu a tendina e digitare nel campo sottostante il paese di provenienza. inserire Es.: se la nazionalità è americana, inserire USA. (oppure USA-New York).

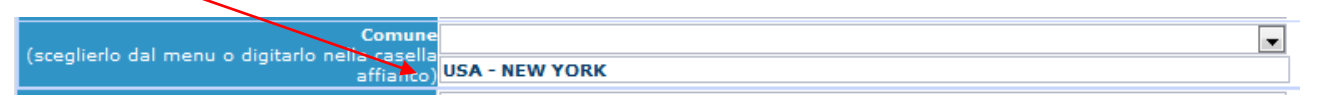

Data di nascita: inserire la data di nascita nel formato gg/mm/aaaa (dd/mm/yyyy).

**Codice fiscale:** digitare il proprio codice fiscale, oppure farlo calcolare direttamente al sistema cliccando sull'icona laterale,

|                    |                          | (m) |
|--------------------|--------------------------|-----|
| Codice fiscale srt |                          |     |
|                    |                          |     |
| Cognome:           |                          |     |
| Nome:              | MARIO                    |     |
| Sesso              | м                        |     |
| Comune di nascita: | ROMA                     |     |
| Data di nascita:   | 23/06/1995               |     |
| Calcola            | RSSMRA95H23H501A Riporta |     |
|                    |                          |     |

cliccare su "Calcola" e poi "Riporta" per inserirlo.

# DATI RELATIVI ALLA RESIDENZA

## N.B.: Nel caso di allievi stranieri, per ovvi motivi, inserire il domicilio in Italia e non la residenza estera.

Regione: inserire la regione di residenza.

**Provincia nascita:** sarà possibile inserire la provincia <u>di residenza</u> solamente se si è inserita la regione. Si avrà la lista delle province appartenenti solamente a quella regione. Nel caso di nazionalità non italiana inserire EE = Escursionista Estero.

**Comune:** scegliere il comune <u>di residenza</u> dal menu a tendina, oppure se si tratta di un comune non presente nella lista, lasciare vuoto il campo con il menu a tendina e digitarlo nella casella sottostante.

Cap: digitare il codice di avviamento postale (numerico, massimo 5 caratteri).

Indirizzo: digitare l'indirizzo ed il relativo numero civico.

Telefono: inserire il numero di telefono dell' abitazione.

Cellulare: inserire uno o più numeri di cellulare.

**E-mail:** inserire l'indirizzo e-mail (minuscolo). **Obbligatorio**; in questo caso indispensabile per comunicarvi il Login e la Password per poter rientrare ed apportare eventuali modifiche. E' importante ricordarsi di cambiare questo dato (anche quando sarete allievi) in quanto ogni comunicazione ed altro verranno inviate a questo indirizzo; inoltre, se dimenticate le vostre credenziali, potrete richiederle scegliendo l'opzione "Password dimenticata" al momento della futura autenticazione.

## Titolo di studio: ATTENZIONE

- <u>i candidati per le ammissioni ai corsi triennali</u> dovranno riempire tutti i campi relativi (Titolo di studio, voto titolo di studio, nome Istituto, indirizzo Istituto, data conseguimento titolo di studio)
- <u>i candidati per le ammissioni ai corsi biennali già in possesso di titolo di primo livello</u> dovranno riempire tutti i campi relativi (Titolo di studio, voto titolo di studio, nome Istituto, indirizzo Istituto, data conseguimento titolo di studio), <u>mentre i diplomandi/laureandi (che conseguiranno il titolo entro l'ultima sessione utile dell'a.a. 2015/16)</u> compileranno solo i campi Titolo di studio, nome Istituto, indirizzo Istituto.
- **per i titoli di studio ottenuti all'estero:** occorre allegare (vedi sezione Allega documentazione) fotocopia autenticata legalizzata dalla Rappresentanza italiana competente per territorio e munita di "dichiarazione di valore in loco" a cura della stessa e corredata di traduzione ufficiale in lingua italiana.

**Titolo di studio:** selezionare dal menu a tendina il titolo di studio o la provenienza da altro Istituto etc..... **Voto titolo di studio:** inserire il voto del titolo di studio.

**A.A.:** digitare nel formato 9999/9999 l'Anno Accademico al quale si intende chiedere l'ammissione. **Note:** digitare nella text area eventuali note.

Una volta terminato l'inserimento, facendo attenzione all'esattezza dei dati inseriti ed ai campi obbligatori, cliccare su "**Inserisci**"

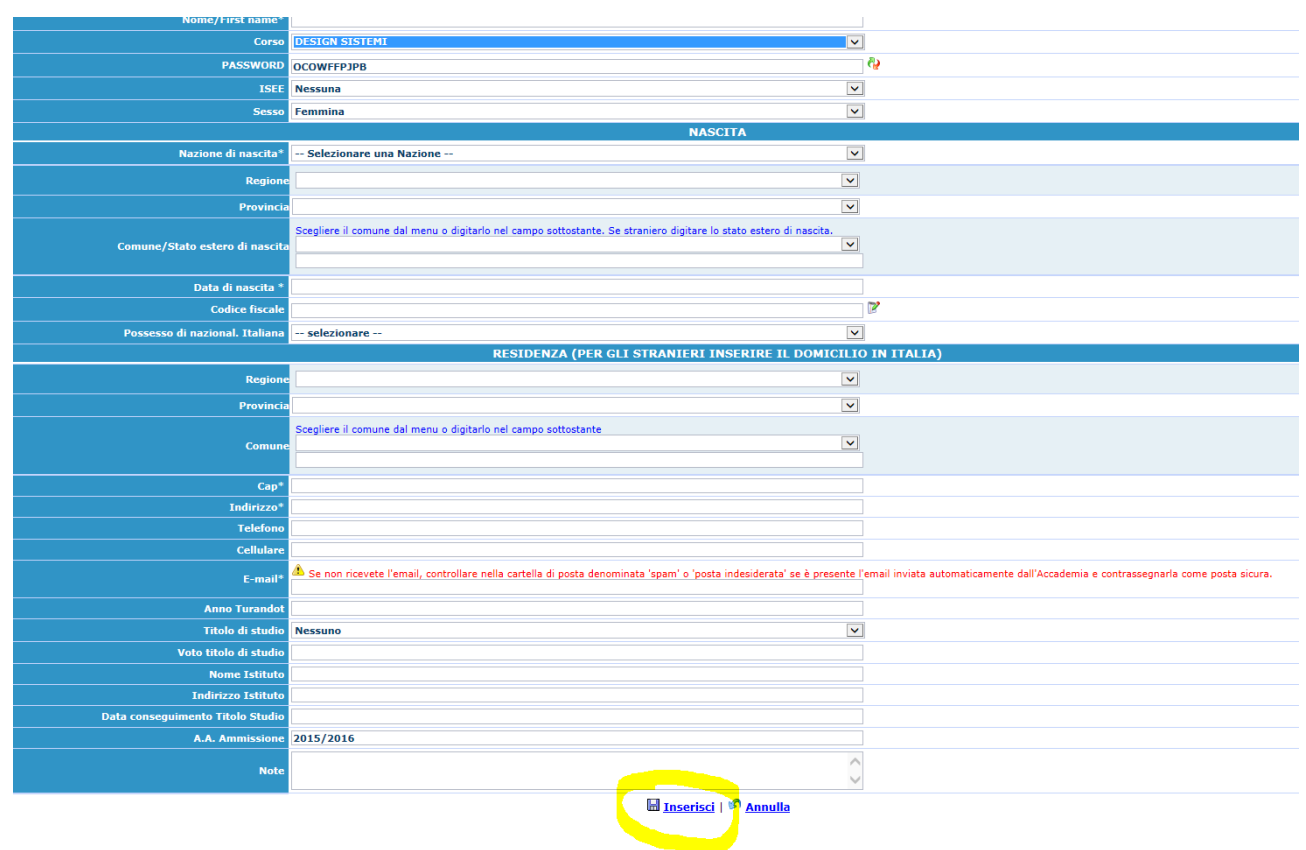

## e comparirà il seguente avviso:

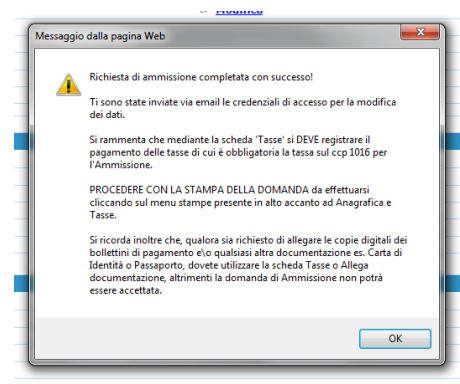

Il programma invierà alla vostra E-mail, Utente e Password con cui è possibile rientrare ed apportare le modifiche ai dati inseriti. ATTENZIONE: le modifiche potranno essere apportate entro il termine ultimo utile per la registrazione (indicato sui bandi). Dopo tale data l'ISIA procederà con la registrazione della domande e non sarà più possibile modificarle.

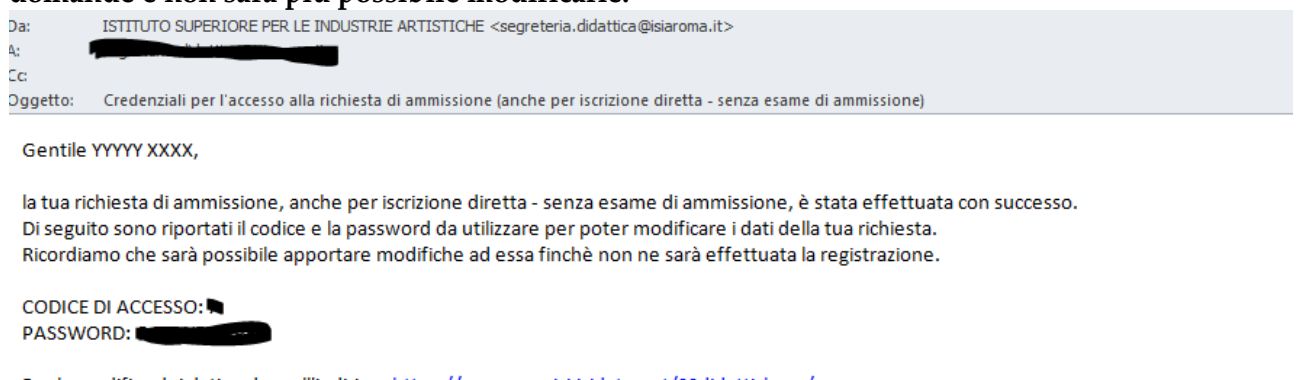

Per la modifica dei dati andare all'indirizzo <u>https://www.servizi.isidata.net/SSdidatticheac/</u> cliccate sulla voce 2. Modifica domanda di AMMISSIONE e nella pagina successiva inserite i codici riportati nella presente email.

Cordiali saluti.

ATTENZIONE: prima di stampare la domanda, <u>si deve</u> passare all'inserimento della tassa per la selezione di ammissione così sulla stampa risulterà anche un prospetto delle tasse pagate senza le quali l'ISIA non potrà procedere all'iscrizione.

#### **Gestione Tasse**

Per l'inserimento della tassa per la selezione di ammissione, cliccare su "Tasse".

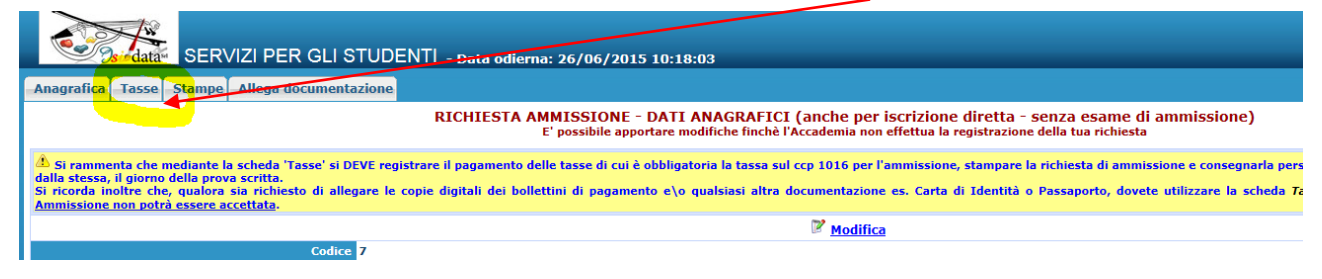

Cliccare su " Inserisci una nuova tassa".

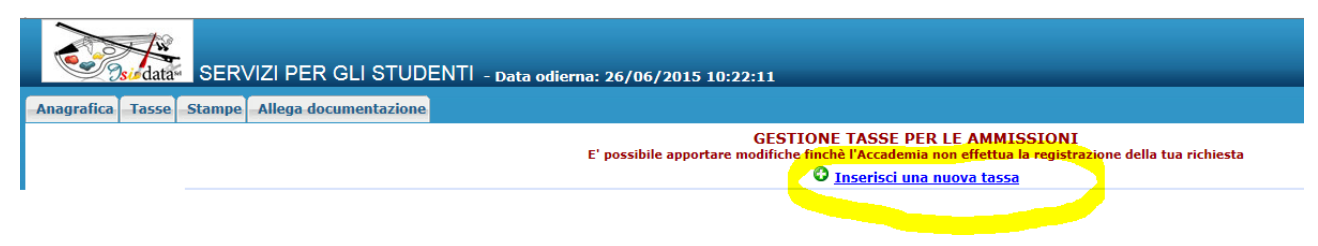

| https://www.servizi.isidata.net/SSdidattion                                               | heac/Ammissioni/InsTasse.aspx?Modalita=INS&idTassa=0                                                   |            |
|-------------------------------------------------------------------------------------------|----------------------------------------------------------------------------------------------------|------------|
| Tipo tassa:<br>Tipo esonero:<br>Data versamento<br>N. Versamento:                         | MORA<br>TASSA DI FREQUENZA<br>TASSA DI IMMATRICOLAZIONE<br>TASSA DIPLOMA<br>TASSA SELEZIONE AMMISSIONE |            |
| CCP/IBAN:<br>ISEE (non mod.):                                                             | 00000                                                                                                  |            |
| Importo versamento:                                                                       |                                                                                                    | Ī          |
| Note:                                                                                     |                                                                                                    | 2          |
| Selezionare immagine<br>o scansione del bollettino:<br>(qualora richiesto dall'Accademia) | Sfoglia<br>(N.b.: solo file di tipo immagine JPG,JPEG,PNG,PDF)                                         |            |
| Atten                                                                                     | zione: non sono ammesse immagini maggiori di <u>2MB</u> .                                              |            |
|                                                                                           | Inseri                                                                                                 | <u>sci</u> |

Scegliere dal menu a tendina Tipo di Tassa: Tassa esame di ammissione. Inserire la data del versamento nel formato 99/99/9999 (dd/mm/yyyy).

Inserire il numero di versamento. Allegare la scansione del pagamento i

| Allegate la scalisione del pagamento                                                             |                                                         |              |
|--------------------------------------------------------------------------------------------------|---------------------------------------------------------|--------------|
| Inserimento nuove tasse - Internet Explorer                                                      | - 🔮 Maria Ia Anna - 🗃                                   |              |
| https://www.servizi.isidata.net/SSdidattichead                                                   | /Ammissioni/InsTasse.aspx?Modalita=INS&idTassa=0        | <b>a</b>     |
| Tipo tassa: TASS                                                                                 | SASELEZIONE AMMISSIONE                                  | <b>~</b>     |
| Tipo esonero:                                                                                    |                                                         | $\checkmark$ |
| Data versamento: <mark>26</mark> /0                                                              | 6/2015                                                  |              |
| N. Versamento:                                                                                   |                                                         |              |
| CCP/IBAN: 1016                                                                                   |                                                         |              |
| ISEE (non mod.):                                                                                 |                                                         |              |
| Importo versamento: 15,13                                                                        | 3                                                       |              |
| Note:                                                                                            |                                                         | $\bigcirc$   |
| Selezionare immagine<br>o scansione del bollettino:<br>(qualora richiesto dall'Accademia) (N.b.: | Sfoglia<br>solo file di tipo immagine JPG,JPEG,PNG,PDF) |              |
| Attenzione                                                                                       | e: non sono ammesse immagini maggiori di <u>2MB</u> .   |              |
|                                                                                                  |                                                         | Inserisci    |
|                                                                                                  |                                                         |              |

Cliccare su "Inserisci". -

Anche in questo caso è possibile apportare modifiche fintanto che l'ISIA non abbia già effettuato la registrazione.

Per modificare le tasse già inserite:

| × Google isidata  |                                                                                                    | 👻 🛂 Effettua la ric                                             | erca 🔹 👯 Condividi 🛛 Altro ≫         |                       |                              |            | Entra 🔌 |
|-------------------|----------------------------------------------------------------------------------------------------|-----------------------------------------------------------------|--------------------------------------|-----------------------|------------------------------|------------|---------|
| Sto data          | SERVIZI PER GLI STUDENTI - Data odierna: 26/06/2015 10:27:38                                                                                                    |                                                                 |                                      |                       |                              |            |         |
| Anagrafica Tasse  | Stampe Allega docume                                                                                                    | Intazione                                                       |                                      |                       |                              |            |         |
| + SELEZIONE TASSE | GESTIONE TASSE PER LE AMMISSIONI     E' possibile apportare moltifiche finche l'Accademia non effettua la registrazione della tua richiesta     O Inserisci una nuova tassa     SELIZIONE TASSE     Elisative Aprile la pagina di selezione delle tase pagabili con procedura MAV. Opo la astelizione partirà automaticamente il download del bollettino formato PDF. Qualora sia presente uno o più bollettini MAV precedentemente generati ma ancora non pagati, per     Elisative Avenue della divente dave della divente dave della della divente dave della divente dave della divente dave della divente dave della divente dave della divente dave della divente dave della divente dave della divente dave della divente dave della divente dave della divente dave della divente dave della divente dave della divente dave della della divente dave della della divente dave della divente dave della divente dave della divente dave della della |                                                                 |                                      |                       |                              |            |         |
| 🔍 📢 📢 🐨           | 'immagine di un bollettino clic                                                                                                    | ;care sulla colonna Img\Pdf: per visualizzarla ingrandita. Le t | asse per le quali è stato generato v | un MAV non possono es | sere modificate o eliminate. |            |         |
| R                 | MAV generato:                                                                                                    |                                                                 | ISEE:                                |                       | Data versamento:             | 26/06/2015 |         |
| ×                 | Tipo tassa:                                                                                                    | TASSA SELEZIONE AMMISSIONE                                      | N. Versamento:                       |                       | Data riscossione:            |            | Note:   |
| Img\Pdf: 🔍        | Tipo esonero:                                                                                                    |                                                                 | CCP/IBAN:                            | 1016                  | Importo versamento:          | € 15,13    |         |
|                   | Pagabile<br>dal - al:                                                                                                    | <u> </u>                                                        | Anno Accademico                      | 2015/2016             |                              |            |         |

cliccare sull'icona di modifica.

Per eliminare una tassa già inserita cliccare sulla crocetta rossa.

Si rammenta che alla fine dell'inserimento dei dati (<u>anagrafici e tasse</u>) si deve stampare la domanda di ammissione e consegnarla personalmente all'ISIA, il giorno della prova scritta, allegando i documenti come richiesto dal bando.

Per effettuare la stampa procedere come segue:

| npe                                                                                                    |                                                                                                    |                                                                        |                                     |                                                                         |
|----------------------------------------------------------------------------------------------------|----------------------------------------------------------------------------------------------------|------------------------------------------------------------------------|-------------------------------------|-------------------------------------------------------------------------|
| ogle isidata                                                                                                    | 👻 🚼 Effettua la ricerca 👻 👫 Cr                                                                                                    | ondividi Altro »                                                       |                                     |                                                                         |
|                                                                                                    | STUDENT  - Data odierna: 26/06/2015 10:18:03                                                                                                   |                                                                        |                                     |                                                                         |
| afica Tasse Stampe Allega docume                                                                                                 | entazione                                                                                                    |                                                                        |                                     |                                                                         |
|                                                                                                    | RICHIESTA AMMISSIONE - DATI ANAGR                                                                                                    | AFICI (anche per iscrizione                                            | e diretta - se                      | nza esame di ammissi                                                    |
|                                                                                                    | E' possibile apportare modifiche                                                                                                    | finché l'Accademia non effettua la                                     | registrazione d                     | ella tua richiesta                                                      |
| ammenta che mediante la scheda 'Tasse' s<br>tessa, il giorno della prova scritta.<br>rda inoltre che, qualora sia richiesto di a | si DEVE registrare il pagamento delle tasse di cui è obbligatoria la ti<br>allegare le copie digitali dei boliettini di pagamento e\o gualsias | assa sul ccp 1016 per l'ammissione<br>i altra documentazione es. Carta | e, stampare la r<br>di Identità o P | ichiesta di ammissione e con<br>assaporto, dovete utilizzare            |
| sione non potrà essere accettata.                                                                                                |                                                                                                    | Madifica                                                               |                                     |                                                                         |
|                                                                                                    | -                                                                                                    | <u>inounca</u>                                                         |                                     |                                                                         |
|                                                                                                    | . 1 1 1.                                                                                                    | "                                                                      |                                     |                                                                         |
| stampare la vostra ri                                                                                                    | Ichiesta di ammissione: cliccare s                                                                                                    | su Stampe .                                                            |                                     |                                                                         |
| 🔿 🥝 https://www.servizi.isidata                                                                                                  | .net/SSdidatticheac/Ammissioni/Stampe/M 🔎 👻 🔒 🖒                                                                                                | RICHIESTA AMMISSIONE                                                   | 🧉 SE                                | RVIZI ISIDATA                                                           |
| Google                                                                                                    |                                                                                                    | 🔹 🚼 Effettua la ricerca 🔹 💈                                            | Condividi                           | Altro »                                                                 |
| SERVIZI ISIDATA                                                                                                    | ACCADEMIA DI BELLE ARTI DI ISIA Roma                                                                                                    | a - Servizi per gli Stude                                              | enti - Rele                         | ase 2015,06024                                                          |
| MENU DELLE SIA                                                                                                    |                                                                                                    |                                                                        |                                     |                                                                         |
|                                                                                                    |                                                                                                    |                                                                        |                                     |                                                                         |
| Nominativo: 2000   Co                                                                                                    |                                                                                                    |                                                                        |                                     |                                                                         |
|                                                                                                    | dice: 7 Corso: DISEGNO INDUSTRIALE (R                                                                                                    | 🚯 🛛 Tipo corso: TRIEN                                                  | NALE SUP                            | ERIORE                                                                  |
| 1. STAMPA RICHIESTA DI                                                                                                    | dice: 7   Corso: DISEGNO INDUSTRIALE (R<br>AMMISSIONE/SETTIMANA ORIENTAMENTO                                                                   | 1)   Tipo corso: TRIEN                                                 | NALE SUP                            | ERIORE<br>8                                                             |
| 1. STAMPA RICHIESTA DI<br>2.                                                                                                    | dice: 7   Corso: DISEGNO INDUSTRIALE (R<br>AMMISSIONE/SETTIMANA ORIENTAMENTO                                                                   | 5   Tipo corso: TRIEN                                                  | NALE SUP                            | 8<br>9                                                                  |
| 1. STAMPA RICHIESTA DI           2                                                                                               | dice: 7   Corso: DISEGNO INDUSTRIALE (R<br>AMMISSIONE/SETTIMANA ORIENTAMENTO                                                                   | ti, Tipo corso: TRIEN                                                  | NALE SUP                            | 8<br>9<br>10                                                            |
| 1. STAMPA RICHIESTA DI<br>2<br>3<br>4                                                                                            | dice: 7 Corso: DISEGNO INDUSTRIALE (R<br>AMMISSIONE/SETTIMANA ORIENTAMENTO                                                                     | i) Tipo corso: TRIEN                                                   | NALE SUP                            | 8           9           10           11                                 |
| 1. STAMPA RICHIESTA DI         2                                                                                                 | dice: 7   Corso: DISEGNO INDUSTRIALE (R<br>AMMISSIONE/SETTIMANA ORIENTAMENTO                                                                   | i) Tipo corso: TRIEN                                                   | NALE SUP                            | 8           9           10           11           12                    |
| 1. STAMPA RICHIESTA DI         2                                                                                                 | dice: 7 Corso: DISEGNO INDUSTRIALE (R<br>AMMISSIONE/SETTIMANA ORIENTAMENTO                                                                     | ti, Tipo corso: TRIEN                                                  | NALE SUP                            | 8.           9.           10.           11.           12.           13. |

Scegliere l'opzione 1. **"STAMPA RICHIESTA AMMISSIONE/SETTIMANA ORIENTAMENTO**". Inserire i dati nel menu di scelta. Scegliere dal menu a tendina il tipo di Stampa: Explorer, Pdf o Word. Impostare la grandezza del carattere secondo le Vs. esigenze (100% va benissimo) e cliccare su stampa

| 🤆 💮 🖉 https://www.servizi.isidata.net/SSdidattichesc/Ammissioni/Stampe/Dr 🔎 + 🖨 Č 🔗 RICHIESTA AMMISSIONE 🖉 SERVIZI ISIDATA 🛛 🗴                    |            |
|----------------------------------------------------------------------------------------------------|------------|
| 🗴 Google 🗸 🖓 Effettua la ricerca 🗸 👯 Condividi 🛛 Altro ≫                                                                                          | Entra      |
| # STAMPA RICHIESTA DI AMMISSIONE/SETTIMANA ORIENTAMENTO                                                                                           | *          |
| Immatricolazione DIRETTA<br>Belezionare solo se trattasi di richiesta iscrizione<br>con immatricolazione diretta ossia SENZA esame di ammissione. | si         |
| Includi immagini bolletini                                                                                                    | A ST No    |
| Il nominativo è minorenne?                                                                                                    |            |
| ESTREMI DEL DOCUMENTO DEL CANDIDATO/GENITORE                                                                                                    |            |
| Tipo documento di riconoscimento (Es. Patente Auto, Carta d'identita, ecc)                                                                        |            |
| Numero                                                                                                    |            |
| Rilasciato il                                                                                                    |            |
| dai                                                                                                    |            |
| Tipo stampa                                                                                                    | EXPLORER V |
| Percentuale grandezza carattere                                                                                                    | 100 %      |
|                                                                                                    | Stampa     |

Per effettuare l'effettiva stampa cliccare su File e dalla lista scegliere "Anteprima di stampa".

Si può anche cliccare sulla freccetta vicino l'icona di stampa e scegliere "Anteprima di stampa".

Per terminare la procedura di registrazione cliccare su Allega documentazione

| C S littps://www.servizi.isidata.net/SSdidatticheac/A                                                                                                    | Ammissioni/GestioneAı 🔎 🗕 🖒 🏾 🏉 | RICHIESTA AMMISSIONE        | E X          |         |
|----------------------------------------------------------------------------------------------------|---------------------------------|-----------------------------|--------------|---------|
| × Google isidata                                                                                                    | •                               | 🚼 Effettua la ricerca 🔹     | Condividi    | Altro ≫ |
| SERVIZI PER GLI ST                                                                                                    | TUDENTI - Data odierna: 26      | 6/06/2015 10:48:5           | 6            |         |
| Anagrafica Tasse Stampe Allega documentaz                                                                                                    | zione                           |                             |              |         |
| Mediante questo modulo potete inserire i documenti del tipo sotto indicato in base alle istruzioni che avete ricevuto dall'Accademia, ad esempio se vi è stato ch<br>Sono ammessi solo file .docpdftxtxlspng. ipg e non superiori a 2 MB ciascuno |                                 |                             |              |         |
| Seleziona documento da allegare                                                                                                    | Sfoglia                         | . 🖩 <u>Inserisci docu</u> n | <u>nento</u> |         |
| Oggetto documento (es. carta id., Cod. fiscale ect)                                                                                                    |                                 |                             |              |         |
| Elence allegati                                                                                                    |                                 |                             |              |         |

Specificare il documento che si allega nella casella Oggetto documento (es. Carta di identità) Selezionare il file da allegare

| E Stips://www.servizi.isidata.net/SSdidatticheac/Ammissioni/GestioneAr                                                                               |                                                                                                    |
|----------------------------------------------------------------------------------------------------|----------------------------------------------------------------------------------------------------|
| × Google isidata                                                                                                    | 🗸 🚼 Effettua la ricerca 🔹 🌃 Condividi 🛛 Altro ≫                                                              |
| SERVIZI PER GLI STUDENTI - Dat                                                                                                    | ta odierna: 26/06/2015 10:48:56                                                                              |
| Anagrafica Tasse Stampe Allega documentazione                                                                                                    |                                                                                                    |
| Mediante questo modulo potete inserire i documenti del tipo sotto indicato in<br>Sono ammessi solo file .doc, .pdf, .txt, .xls, .png, jpg e non supe | base alle istruzioni che avete ricevuto dall'Accademia, ad esempio se vi è stato c<br>eriori a 2 MB ciascuno |
| Seleziona documento da allegare                                                                                                    | Sfoglia                                                                                                    |
| Oggetto documento (es. carta id., Cod. fiscale ect)<br>Elenco allegati                                                                               |                                                                                                    |

## Cliccare su inserisci documento

| C Sdidatticheac/                                                                                            | Ammissioni/GestioneAı 🔎 🗕 🖒 <i>i</i> 🧉                                              | ICHIESTA AMMISSIONE                             |                                                        |
|----------------------------------------------------------------------------------------------------|-------------------------------------------------------------------------------------|-------------------------------------------------|--------------------------------------------------------|
| × Google isidata                                                                                            |                                                                                     | Effettua la ricerca 🔹 🔣 Condividi               | Altro »                                                |
| SERVIZI PER GLI S                                                                                           | TUDENTI - Data odierna: 26/                                                         | 06/2015 10:48:56                                |                                                        |
| Anagrafica Tasse Stampe Allega documenta                                                                    | zione                                                                               |                                                 |                                                        |
| Mediante questo modulo potete inserire i documenti de<br>Sono ammessi solo file .doc, .pdf, .txt, .xls, .pi | l tipo sotto indicato in base alle istruzioni<br>ng, jpg e non superiori a 2 MB cia | che avete ricevuto dall'Accademia, ac<br>ASCUNO | l esempio se vi è stato chiesto di allegare copia form |
| Seleziona documento da allegare                                                                             | Sfoglia                                                                             | Inserisci documento                             |                                                        |
| Oggetto documento (es. carta id., Cod. fiscale ect)                                                         | carta di identità                                                                   |                                                 | ×                                                      |
| Elenco allegati                                                                                             |                                                                                     |                                                 |                                                        |
|                                                                                                    |                                                                                     |                                                 |                                                        |

# E verificare che il file sia stato correttamente allegato

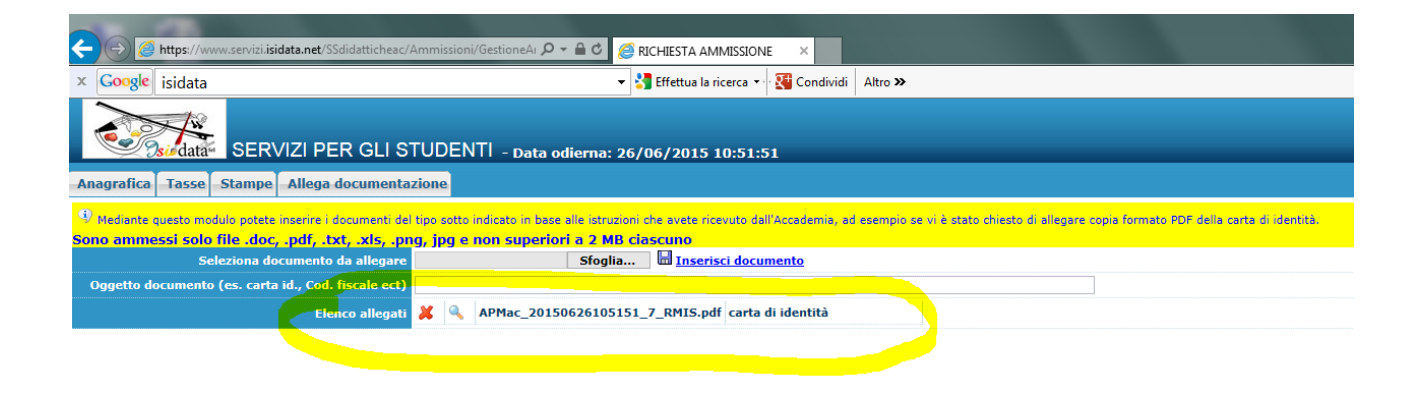

# In questa sezione è possibile allegare la documentazione relativa ai titoli di studio ottenuti all'estero:

fotocopia autenticata legalizzata dalla Rappresentanza italiana competente per territorio e munita di "dichiarazione di valore in loco" a cura della stessa e corredata di traduzione ufficiale in lingua italiana. **Prima di procedere con la registrazione** salvare una scansione del "titolo di studio conseguito all'estero".

È inoltre possibile allegare altra eventuale documentazione utile per la presentazione della domanda stessa.

<u>Si ricorda che tutta la documentazione allegata dovrà essere stampata e presentata insieme alla domanda</u> stessa da consegnare in ISIA come specificato nei bandi.

## MODIFICA DOMANDE DI AMMISSIONE

ATTENZIONE: le modifiche potranno essere effettuate entro il termine ultimo utile per la registrazione (indicato sui bandi). Dopo tale data l'ISIA procederà con la registrazione della domande e non sarà più possibile modificarle.

Per modificare la domanda già inserita procedere come segue: una volta ricevute le credenziali per accedere al Servizio Studenti tramite e-mail, cliccare sull'opzione **2.** "**Modifica domanda di ammissione**".

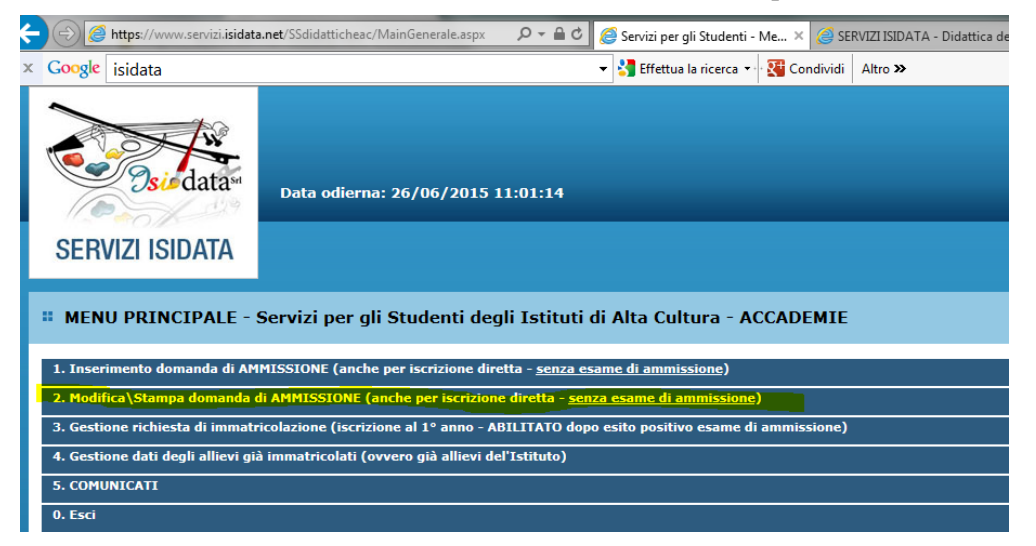

Scegliere dal menu a tendina ISIA Roma, poi inserire il codice e la password (inviatevi via e-mail al momento dell'inserimento della domanda di ammissione).

| SERVIZI PER GLI STUDEN | TI                                                                                                    |
|------------------------|----------------------------------------------------------------------------------------------------|
|                        | MODIFICA DELLA DOMANDA DI AMMISSIONE                                                                                                    |
|                        | Inserire le credenziali di accesso inviatevi al momento della domanda di ammissione:<br>Istituzione<br>Seleziona l'Istituzione<br>ISIA Firenze<br>ISIA Firenze<br>ISIA Vibino<br>ISIDATA<br>Password<br>Accedi |
|                        | Password della Richiesta di Ammissione smarrita (solo Anno Accademico corrente):<br>Seleziona sopra l'Istituzione e inserisci l'email usata per la richiesta<br>Email:                                         |
|                        |                                                                                                    |

(In caso di smarrimento della password, inserire l'indirizzo e-mail indicato al momento dell'inserimento della domanda di ammissione e cliccare su: "Richiedi". Il sistema vi invierà all'E-mail indicata le credenziali relative)

Cliccare su "Gestione domanda di ammissione".

| ÷ | Https://www.servizi.isidata               | .net/SSDidatticheAC/Ammissioni/MainAmr 🔎 🛪 🖨 🖒 🥔 SERVIZI ISIDATA 🛛 🗙                                                                                    |  |
|---|-------------------------------------------|----------------------------------------------------------------------------------------------------|--|
| x | Google                                    | 🗸 🔧 Effettua la ricerca 🗸 🔀 Condividi 🛛 Altro 🌫                                                                                                    |  |
|   | SERVIZI ISIDATA                           | Data odierna: 26/06/2015 11:22:47<br>Benvenuto AAAAAA BBBBBBBBB<br>ACCADEMIA DI BELLE ARTI DI ISIA Roma - Servizi per gli Studenti - Release 2015,06024 |  |
|   | # MENU PRINCIPALE RICHIESTA DI AMMISSIONE |                                                                                                    |  |
|   | 1. Gestione domanda di ar                 | nmissione                                                                                                    |  |

| 2 |  |
|---|--|
| 3 |  |
| 4 |  |
| 5 |  |

Cliccare su "Modifica",

| Anagrafica Tasse Stamp                                          |                                                                                                    |
|-----------------------------------------------------------------|----------------------------------------------------------------------------------------------------|
| R<br>E' I                                                       | ICHIESTA AMMISSIONE/SETTIMANA ORIENTAMENTO - DATI ANAGRAFICI<br>possibile apportare modifiche finchè l'Accademia non effettua la registrazione della tua richiesta                                                                                            |
| Si rammenta che mediante la richiesta di ammissione ed inviarla | scheda 'Tasse' si DEVE registrare il pagamento delle tasse di cui è obbligatoria la tassa sul ccp 1016 per l'ammissione, stampare la<br>a mezzo raccomandata A/R o consegnaria personalmente all'Accademia allegando i documenti come richiesto dalla stessa. |
|                                                                 | Modifica                                                                                                    |
| Cognome                                                         |                                                                                                    |
| Nome                                                            | ANNA                                                                                                    |
| Corso                                                           | SCULTURA                                                                                                    |
| PSW                                                             | YAPJAXHURW                                                                                                    |
| Fascia reddituale                                               |                                                                                                    |
| Sesso                                                           | F                                                                                                    |
|                                                                 | NASCITA                                                                                                    |
| Nazionalità                                                     | ITALIA                                                                                                    |
| Regione                                                         | LAZIO                                                                                                    |
| Provincia                                                       | RM                                                                                                    |
| Comune                                                          | DOMA                                                                                                    |

Apportare le modifiche. Per salvare cliccare su "Salva".

| Anagrafica Tasse Stamp  | e                                                                                                    | * |
|-------------------------|----------------------------------------------------------------------------------------------------|---|
| R                       | ICHIESTA AMMISSIONE/SETTIMANA ORIENTAMENTO - DATI ANAGRAFICI                                                                                                    |   |
|                         | 🔚 <u>Salva</u>   🥒 <u>Annulla</u>                                                                                                    |   |
| Per salvare le modifich | MODIFICA (I campi contrassegnati con il segno * sono obbligatori)<br>e clicca su Salva. E' possibile apportare modifiche finchè l'Accademia non effettua la registrazione della tua richiesta |   |
| Cognome*                | $\bigcirc$                                                                                                    |   |
| Nome*                   | ANNA                                                                                                    |   |

ATTENZIONE: tutte le domande verranno controllate dalla Segreteria didattica <u>DOPO il termine</u> <u>ultimo utile per la registrazione</u> (indicato sui bandi) e a conferma della registrazione riceverete la seguente comunicazione

| Da: | ISTITUTO SUPERIORE PER LE INDUSTRIE ARTISTICHE                                                                                                    |
|-----|----------------------------------------------------------------------------------------------------|
| A:  |                                                                                                    |
| Cc  |                                                                                                    |
| Ogg | etto: Comunicazione dalla segreteria didattica dell' ISIA di Roma                                                                                                    |
| G   | entile YYYYY XXXX                                                                                                    |
| la  | tua richiesta di ammissione è stata registrata.                                                                                                    |
| Si  | rammenta che per rendere effettiva la domanda di ammissione, il giorno della prova scritta si dovrà consegnare personalmente la stampa della domanda stessa allegando, come indicato nel bando, la documentazione richiesta. |
| Co  | rdiali saluti.                                                                                                    |

12